# Ændre ansættelsesdetaljer

Denne vejledning bruges ifm. ændring af ansættelsesdetaljer.

- A. Ændre ansættelsesdetaljer
- B. Serviceanmodning

## A. Ændre ansættelsesdetaljer

- 1. Klik på **Hjemmeside**
- 2. Klik på Min arbejdsstyrke
- 3. Klik på Vis flere
- 4. Klik på Ændre ansættelsesdetaljer

| ≡ STATENS HR |                                     |                          |                            |                                       | ŵ             | ☆ | P | <b>1</b> | 00 ~ |
|--------------|-------------------------------------|--------------------------|----------------------------|---------------------------------------|---------------|---|---|----------|------|
|              | God eftermiddag,                    | OES HR 1 OES HR          | 1                          |                                       |               |   |   |          |      |
|              | Mig Min arbejdsstyrke H             | R Sag Rapporter Værktøj  | er Øvrige moduler Ansæ     | ttelsesbreve Ændringsbreve            | _ <b>&gt;</b> |   |   |          |      |
|              | ← Vis færre<br>Ny person            |                          |                            |                                       |               |   |   |          |      |
|              | Y person (instrumentbræt)           | Tilføj en ventende ansat | Ventende ansatte           |                                       |               |   |   |          |      |
|              | Ansættelse                          |                          |                            |                                       |               |   |   |          |      |
|              | Person                              | Personlige detaljer      | Yderligere info om person  | 🔀 Kontaktoplysninger                  |               |   |   |          |      |
|              | Familie og kontakter i nødstilfælde | 🚊 Ændr arbejdstimer      | 🚊 Ændr arbejdstimer        | Yderligere info om ansættelsesforhold |               |   |   |          |      |
|              | Forfrem                             | Mnsættelsesdetaljer      | 📝 Ændr ansættelsesdetaljer | Annuller arbejdsrelation              |               |   |   |          |      |
|              | Tilføj ansættelsesforhold           |                          | Y Fratrædelse              | Opret arbejdsrelation                 |               |   |   |          |      |

- 5. Indtast navn eller HCM id i søgefeltet
- 6. Klik på medarbejderens navn, du vil ændre stilling på

| ≡ STA | ATENS HR          |          |             |                    |                  |                 |         |                     |   | ធា | ۳ | UÆ ~ |
|-------|-------------------|----------|-------------|--------------------|------------------|-----------------|---------|---------------------|---|----|---|------|
| < A   | Endr ansættelsesc | letaljer |             |                    |                  |                 |         |                     | _ |    |   |      |
|       |                   |          |             |                    |                  |                 |         | Søg efter<br>person |   |    |   |      |
|       |                   |          | 2002240     |                    |                  |                 |         | ~                   | _ |    |   |      |
|       |                   |          | Avanceret s | øgning:2002240     |                  |                 | ,       |                     |   |    |   |      |
|       |                   |          | _           | Navn               | Forretningstitel | Arbeids-e-mail  | HCM-ID. |                     |   |    |   |      |
|       |                   |          | UÆ          | UAT Test 13 ÆA-23B | Fuldmægtig       | test@miracle.dk | 2002240 |                     |   |    |   |      |

Sektion Hvornår og Hvorfor

- 7. Vælg den dato ændringen skal gælde fra i feltet Hvornår starter ansættelsesforholdsændringen?
- 8. Vælg Ændring af ansættelsesforhold i feltet Hvordan ændrer du ansættelsesforholdet?
- 9. Klik på Fortsæt

#### Sektion Ansættelsesforhold

10. Foretag relevante ændringer af ansættelsesforholdet på den pågældende medarbejder

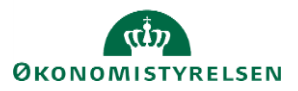

| Change Assig | gnment<br><sup>B</sup>                                                      |                                                                 | Afgend Annull | ler |
|--------------|-----------------------------------------------------------------------------|-----------------------------------------------------------------|---------------|-----|
|              | (1) Hvornår og hvorfor                                                      |                                                                 |               |     |
|              | Ansættelsesforhold                                                          | Resortoverført                                                  |               |     |
|              | E2002239<br>*Status for ansættelsesforhold<br>Aktiv - Lønsystemberettiget v | dd-mm-yyyy (b)<br>Oprindelig ansættelsesdato<br>dd-mm-yyyy (b)  |               |     |
|              | Persontype Medarbejder V Primært ansættelsesforhold Ja                      | Alternativ stillingsbetegnelse                                  |               |     |
|              | Forventet slutdato dd-mm-yyyy file Stilling                                 | <ul> <li>✓</li> <li>Beskæftigelsesordning</li> <li>✓</li> </ul> |               |     |
|              | EMP-Direktør - US<br>*Synkroniser fra stilling Ja                           | Skatteoplysninger<br>Hovedkort ~                                |               |     |
|              | "Job                                                                        | 3F Esbjerg (5227) ~                                             |               |     |

## Her ses et eksempel på ændring af lokation Find **Lokation** på siden Ret værdien til den nye lokation

| UÆ | Change Assignr<br>UAT Test 04 ÆA-23B | nent                      |                    |             |           |                                                             | Afsend | nuller |
|----|--------------------------------------|---------------------------|--------------------|-------------|-----------|-------------------------------------------------------------|--------|--------|
|    |                                      | EMP-Direktør - US         |                    |             | ~         | Skatteoplysninger                                           |        |        |
|    |                                      | *Synkroniser fra stilling |                    |             |           | Hovedkort v                                                 |        |        |
|    |                                      | Ja                        |                    | 1           | v .       | *Pensionskasse                                              |        |        |
|    |                                      | *Job                      |                    |             |           | 3F Esbjerg (5227) ~                                         |        |        |
|    |                                      | Direktør                  |                    |             | ~         | *Disco-kode                                                 |        |        |
|    |                                      | *Afdeling                 |                    |             |           | 334310 - Chef- og direktionssekretærarb $\qquad \checkmark$ |        |        |
|    |                                      | Direktør - US             |                    |             |           | Alternativt delregnskab                                     |        |        |
|    |                                      | *Lokation                 |                    |             |           | Ŷ                                                           |        |        |
|    |                                      | Øster Allé 42             |                    |             | ~         | Alternativt sted                                            |        |        |
|    |                                      | Navn                      | Kode               | Ву          | Landenavn | Y I                                                         |        |        |
|    |                                      | Center Sandholm           | US Center Sandholm | Birkerød    | Danmark   |                                                             |        |        |
|    |                                      | Det Kongelige Teater      | 1                  | København K | Danmark   | Selvvalgt forhandlingsber. organisation                     |        |        |
|    |                                      | Det kongelige teater      | DKT_1              | København   | USA       | Seniorordning                                               |        |        |
|    |                                      | HQ plus kursist6          | HQ6                | København N | Danmark   |                                                             |        |        |
|    |                                      | HQ stef test              | HQ112              | KBH N       | Danmark   | Rejsekreditor                                               |        |        |

11. Klik på Fortsæt når alle ændringer er foretaget

### Sektion Kompensation

Hvis der er en lønpåvirkning i forbindelse med ændringen af ansættelsesdetaljer, kan der tilføjes elementer i sektionen **Kompensation**.

Bemærk at startdato for basisløn er lig med startdatoen for ændringen (udfyldt i sektion Hvornår og Hvorfor). Denne startdato skal anvendes som ikrafttrædelsesdato på serviceanmodningen. Hvis der eksempelvis skal være en anden startdato for lønelementerne, bruges feltet "Ikrafttrædelsesdato" og dette felt skal kun udfyldes, hvis det er forskellig fra startdato.

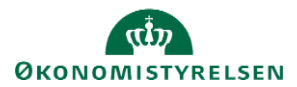

Vejledning til Statens HR Emne: HR-processer – Medarbejderadministration ID: 6.c.2

| 3 Kompensation |                              |
|----------------|------------------------------|
|                | + Tilføj                     |
|                | Der er endnu ikke noget her. |
|                | Fortsæt                      |

For yderligere information om elementerne i kompensation, se vejledningen '11.a.4 Administrer kompensation'.

Sektion Kommentarer og vedhæftninger

- 12. Indsæt eventuelt en kommentar eller vedhæft en fil
- 13. Afslut med klik på Afsend

| UÆ | Change Assig<br>UAT Test 02 ÆA-23B | nment                                                       |             | Afgend | Annuller |
|----|------------------------------------|-------------------------------------------------------------|-------------|--------|----------|
|    |                                    | ② Ansættelsesforhold                                        | 💉 Rediger   |        |          |
|    | _                                  | ③ Kompensation                                              | 🖉 Rediger   | _      |          |
|    |                                    | Kommentarer og vedhæftninger Kommentarer Vedhæftede filer   | Kommentarer |        |          |
|    |                                    | Træk fler hertil, eller kik for at tilføje en vedhættning 🗸 |             |        |          |

- 14. Klik Ja til at anmodningen kan afsendes
- 15. Klik **OK** på bekræftelsen
- 16. Klik **Udført** for at afslutte stillingsændringen

Efter afsendelse sendes registreringen til godkendelse og skal godkendes af HR.

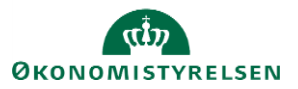

Vejledning til Statens HR Emne: HR-processer – Medarbejderadministration ID: 6.c.2

# **B.** Serviceanmodning

OBS: Dette step er kun relevant, hvis der er tilføjet elementer under **Kompensation**. Hvis der ikke er tilføjet elementer, skal der ikke sendes en serviceanmodning til Lønmedarbejderen (SAM).

Efter godkendelse af indtastede data i Statens HR, får opretteren af informationerne en notifikation om godkendelsen er godkendt. Herefter sendes en serviceanmodning til SAM.

- 1. Klik på HR Helpdesk og HR-serviceanmodninger
- 2. Klik Opret serviceanmodning i højre hjørne
- 3. Under Titel angives proces og navn på medarbejder

| HR serviceanmodning       *         Opret serviceanmodning       Langruppe nummer, det samme, som der valges, når HR laver blanket via lonportalen         ** Titel Fatradelse - Frederik Madsen       Image: Serviceanmodning         ** Titel Fatradelse - Frederik Madsen       Image: Serviceanmodning         Primer kontativer       Randal Boggs         Primer kontativer       Randal Boggs         Primer kontativer       Image: Serviceanmodning         Detaijer om serviceanmodning       Ikrafttrædelsesdato bruges af SAM til at trække rapporten. Denne skal være identisk med datoerne for lønelementer         Lønnummer er CPR og løbenummer. Denne findes i Statens HR.       Lønnummer. Denne findes i Statens HR. | ≡ STATENS HR                                                                                                    | â 🏴                                                                                                    | RB ~  |
|----------------------------------------------------------------------------------------------------|----------------------------------------------------------------------------------------------------|----------------------------------------------------------------------------------------------------|-------|
| * Tree Fatacedise - Frederik Madsen Primer kontkatavar Rodal Bogs Primer kontkatavar Bog Stassa N Cetegory SLS-SAM - Kan for HR-administratorer  Detaljer om serviceanmodning Ukrafttrædelsesdato bruges af SAM til at trække rapporten. Denne skal være identisk med datoerne for lonelementer Lonnummer er CPR og løbenummer. Denne findes i Statens HR.                                                                                                    | HR-serviceanmodninger Opret serviceanmodning × Opret serviceanmodning                                                                                                    | Løngruppe nummer, det samme, som der<br>vælges, når HR laver blanket via lønportalen<br>Gem og fortsæt                                     | uller |
| Lønnummer er CPR og løbenummer. Denne<br>findes i Statens HR.                                                                                                    | * Title     Fatrandelse – Frederik Madsen       Primært kontaktnavn     Randall Boggs       Primært kontakts e mall     coorm@delolite dk       Status     Ny       * Category     SLS-SAM – Kun for HR-administratorer | Berart part Frederik Madsen<br>* Process Nam Fratzadelse<br>* Lengruppen: 123<br>* Lann: 1234567891234<br>* Barattraedelsesdate 31-10-2020 |       |
|                                                                                                    |                                                                                                    | Lønnummer er CPR og løbenummer. Denne<br>findes i Statens HR.                                                                              |       |

- 4. Vælg kategorien SLS-SAM Kun for HR-administratorer
- 5. Udfyld resterende informationer

Bemærk at startdato for fratrædelse skal være lig med ikrafttrædelsesdatoen angivet i serviceanmodningen

6. Klik Gem og Luk.

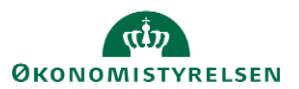